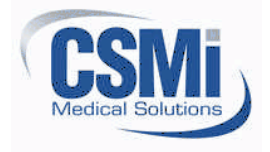

CSMi CONFIDENTIAL 101 Tosca Drive Stoughton, MA 02072 USA (Phone) 781.297-2034 (FAX) 781.297-2039 (Web) www.csmisolutions.com

# HUMAC Son Model Yenilikleri

HUMAC 2015 versiyonu her kullanıcı ve çalışma amacına uygun olarak yepyeni ve rakipsiz özellikler sunar. Aşağıdaki tablodan yeni özellikler ve en çok kullanıldığı alanları takip edebilirsiniz.

|                                                                                                    | Hasta Tedavisi             | Raporlar     | Zayıf ve<br>Felçli Hasta<br>Çalışmaları | Bilimsel<br>Araştırmalar<br>ve Performans<br>çalışmaları |
|----------------------------------------------------------------------------------------------------|----------------------------|--------------|-----------------------------------------|----------------------------------------------------------|
| Kontrol Paneli Protokolleri                                                                                                    | $\checkmark$               |              |                                         |                                                          |
| Geribildirim Ekran Değişimi                                                                                                    | $\checkmark$               |              |                                         |                                                          |
| Gerçek Zamanlı Hareket Aralığı gösterimi                                                                                                   | $\checkmark$               |              |                                         |                                                          |
| Gerisayım sayacı ayarları                                                                                                    | $\checkmark$               |              |                                         |                                                          |
| Çoklu Raporları tek bir pdf olarak görüntüle                                                                                               | me                         | $\checkmark$ |                                         |                                                          |
| Ayrıntılı Teşhis Raporu                                                                                                    |                            | $\checkmark$ |                                         |                                                          |
| Çoklu rapor görüntüleme                                                                                                    |                            | $\checkmark$ |                                         |                                                          |
| Yazıcıya gönderme                                                                                                    |                            |              |                                         |                                                          |
| Robotik modlar (aktif çalışma)                                                                                                    |                            |              | ✓                                       |                                                          |
| Kesikli Darbe Testi                                                                                                    | $\checkmark$               |              | ✓                                       | $\checkmark$                                             |
| Izometrik Feedback modu                                                                                                    | $\checkmark$               |              | ✓                                       | $\checkmark$                                             |
| Raporlar ve Grup özetlerini otomatik<br>olarak EXCEL'e gönderme                                                                            |                            |              |                                         | $\checkmark$                                             |
| Marker atama fonksiyonu (reaksiyon zaman                                                                                                   | i testi)                   |              |                                         | $\checkmark$                                             |
| Otomatik kalibrasyon modu                                                                                                    |                            |              |                                         | ✓                                                        |
| Entegre Videolu EMG Sistemiyle Tüm Kaslar<br>Gerçek Zamanlı Gösterimi (opsiyonel)                                                          | in 🗸                       |              | ✓                                       | ✓                                                        |
| Humac Wheel Ataçmanı sayesinde arm curl,<br>pulley, row, squat vb. birçok egzersiz istasyo<br>ekleme ve izokinetik olarak uygulatma (opsiy | √<br>nu özelliği<br>yonel) |              | . ✓                                     | ✓                                                        |
|                                                                                                    |                            |              |                                         |                                                          |

## Kontrol Paneli Protokolleri

Kontrol Panelinden hızlı olarak hazır protokolleri seçip testi başlatırsınız. Dilerseniz kendi protokollerinizi oluşturabilirsiniz. Protokol için

- 1. Manual Settings kutusuna tıklayın.
- 2. Açılan listeden protokol seçimi yapın.
- 3. Protokolde ilk satırı seçili yapın.
- 4. Single Set veya All Sets düğmesine tıklayın.

| eedback                        |                 |                                                       |          | Feed | lback ——              |                         |                     |                    |                        | - |
|--------------------------------|-----------------|-------------------------------------------------------|----------|------|-----------------------|-------------------------|---------------------|--------------------|------------------------|---|
| Manual Settings                |                 |                                                       |          |      | Manual Setting        | gs                      |                     |                    |                        |   |
| Mode and Action -              | -               |                                                       | 72       | Pro  | otocols               |                         |                     |                    |                        | - |
| C CPM                          | Action          | Speed           60         09           60         09 | Mode     | 2    | Speed Pro             | otocol (60              | 0/180)              | \$                 | *                      | - |
| C Isotonic                     | C Ecc/Con       |                                                       |          |      |                       |                         |                     | Single Set         | All Sets               |   |
| Isokinetic                     | C Ecc/Ecc       | 50 0.9                                                |          | •    | Mode<br>Isokinetic Cr | Setting<br>60 - 60 deg/ | Right<br>Not Tested | Left<br>Not Tested | Terminati<br>5 Repetil |   |
| Feedback                       |                 | 50 09                                                 |          |      |                       |                         |                     |                    |                        |   |
| < rorque va.                   | rine ourres     |                                                       |          |      |                       |                         |                     |                    |                        |   |
| <ul> <li>Torque vs.</li> </ul> | Position Curves |                                                       | Feedback |      |                       |                         |                     |                    |                        |   |
| ⊂ Velocity vs.                 | Time Curves     | 🗖 Display Targ                                        | gets     |      |                       |                         |                     |                    |                        |   |
| Per-Rep To                     | rque Bars       |                                                       |          |      | 1                     |                         |                     | Ê                  |                        |   |
|                                |                 |                                                       | 2        |      |                       |                         |                     |                    | <u>5</u>               |   |

## Izometrik Feedback Ayarları

Protokollerinize izometrik geribildirim hedefleri atayabilirsiniz.

- 1. Protocol Editor, Set'i seçin ve düzenlemek için Edit 'e tıklayın.
- 2. Protocol formdan Isometric modu seçin.
- 3. Feedback tuşuna tıklayın.

4. **Isometric Targets** kutusunda **Enabled 'i aktif yapın. Min** ve **Max** değerlerini girin. Bu örnekte, değerler hastanın Mak. kasılmasının 20% ve 40% olarak seçilmiştir.

| 🔽 Enabled |    |    |
|-----------|----|----|
| Min:      | 20 | \$ |
| Max:      | 40 |    |

5. **Ik setten önce HUMAC** hastaya maksimal kasılma uygulatacak ve bu ölçümü hedefleri ölçeklendirmede kullanacaktır.

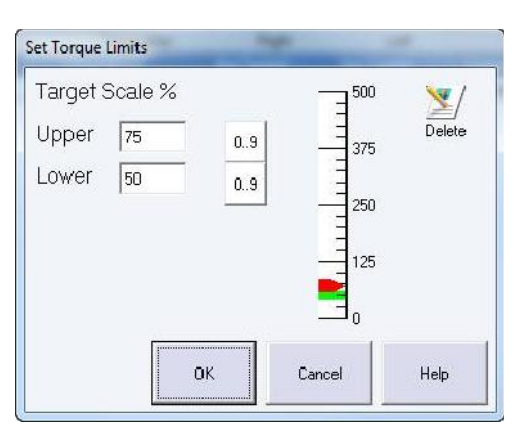

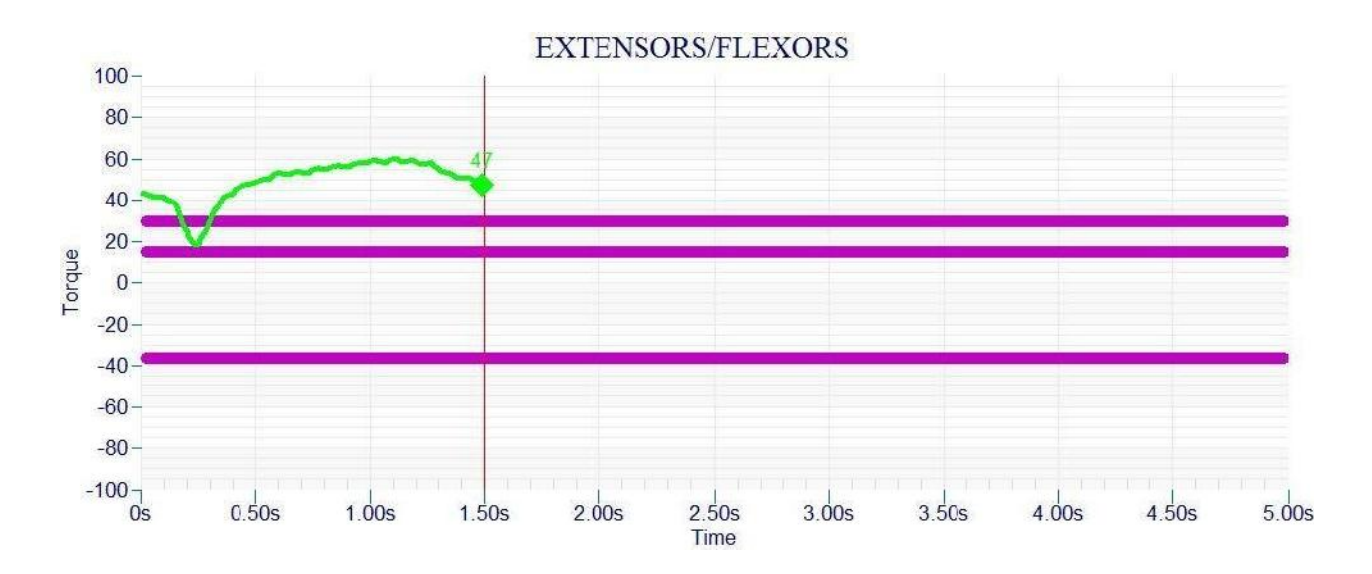

## Geribildirim görünümünü test esnasında gerçek zamanlı değiştirme

Geribildirim görünümünü gerçek zamanlı olarak istediğiniz grafiğe göre değiştirebilirsiniz. Ekranı değiştirmek için ilgili butona basınız:

## Izokinetik, Izometrik, CPM Modu

- 1. Tork Zaman
- 2. Tork-Pozisyon
- 3. Tekli Tork Bar
- 4. Her tekrarda tork barı
- 5. Tekli İş gücü barı
- 6. Her tekrarda tork barı

### Izokinetik, Izometrik, CPM Modu

- 1. Tork Zaman
- 2. Tork-Pozisyon
- 3. Tekli Tork Bar
- 4. Her tekrarda tork barı
- 5. Tekli İş gücü barı
- 6. Her tekrarda tork barı

| 1   | 0.00s | 12.00s    | 14.00s |  |
|-----|-------|-----------|--------|--|
|     |       | Feedback  | w      |  |
|     | 10    |           |        |  |
| +10 | -10   | 78 618 74 | F 73   |  |

## Gerçek Zamanlı Hareket Aralığı Görüntülemesi

HUMAC yazılımında hastanın geribildirimi yanında gerçek zamanlı ROM ekranı da görüntülenir. Bu sayede hastalar tam hareket aralıklarına ulaşmak için ne kadar çaba sarfetmeleri gerektiğini gerçek zamanlı olarak görür ve teşvik edilir.

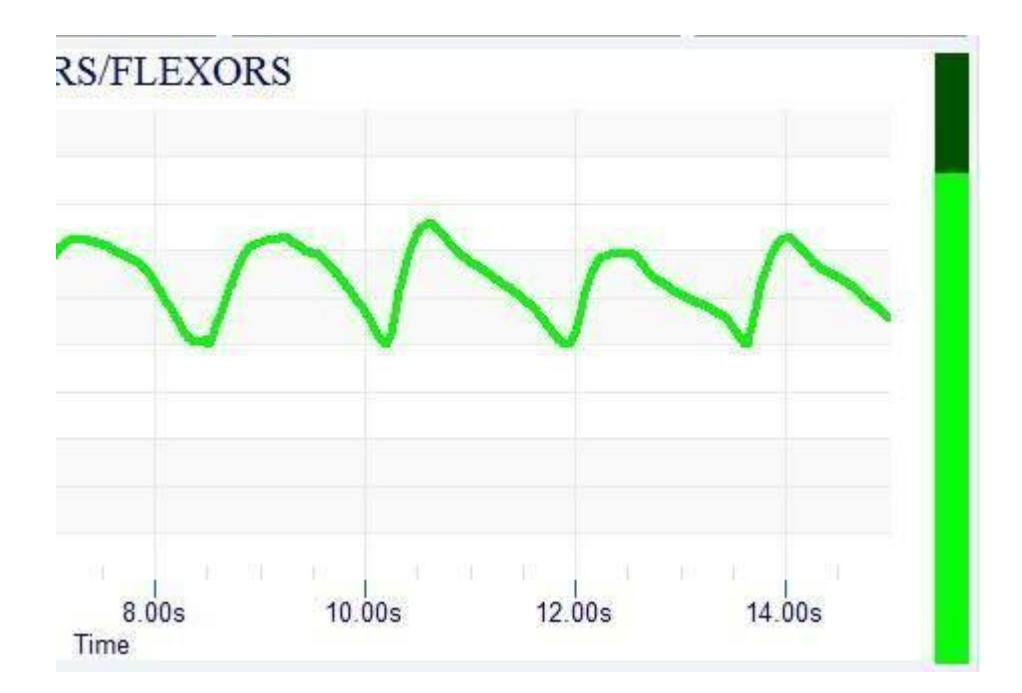

#### Kesikli Darbe Testi

HUMAC2014 sayesinde "Kesikli Darbe Testi" uygulatabilirsiniz.

- 1. Protocol Editor den Set i secin ve Edit tusuna basın.
- 2. Protocol formdan Isokinetic modu seçin.
- 3. Interrupted Stroke seçimini yapın.

| - Mode      |              |
|-------------|--------------|
| CPM         | Zero Gravity |
| C Isometric |              |
| C Isotonic  |              |
| Isokinetic  |              |

4. Tekrar sayısını tanımlayın, e.g. Eğer 3 tekrarlı istiyorsanız 3 adet seçim yapın. HUMAC 10 tekrara kadar seçim imkanı sunar.

During the test, the HUMAC displays the following screen:

| Komut       | Hastaya komut gönderir "Relax", "Tam fleksiyona geçin". |
|-------------|---------------------------------------------------------|
| Next Rep    | Seçili darbe testini yineler.                           |
| Zoom        | Tamamlanmış tekrar grafiğini yakınlaştırır. (Figure 2)  |
| 1, 2, 3     | Dilediğiniz tekrar sayılarını seçersiniz.               |
| Geniş Ekran | Hasta Geribildirim                                      |

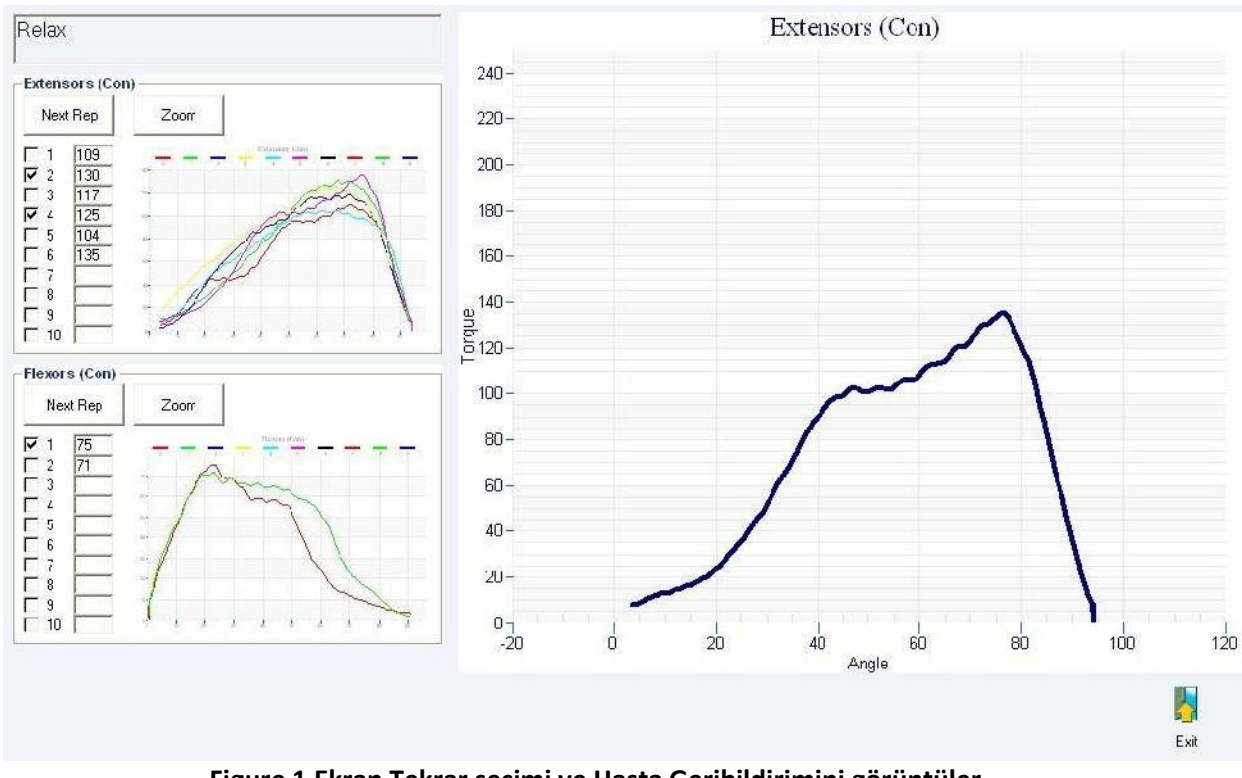

Figure 1 Ekran Tekrar seçimi ve Hasta Geribildirimini görüntüler

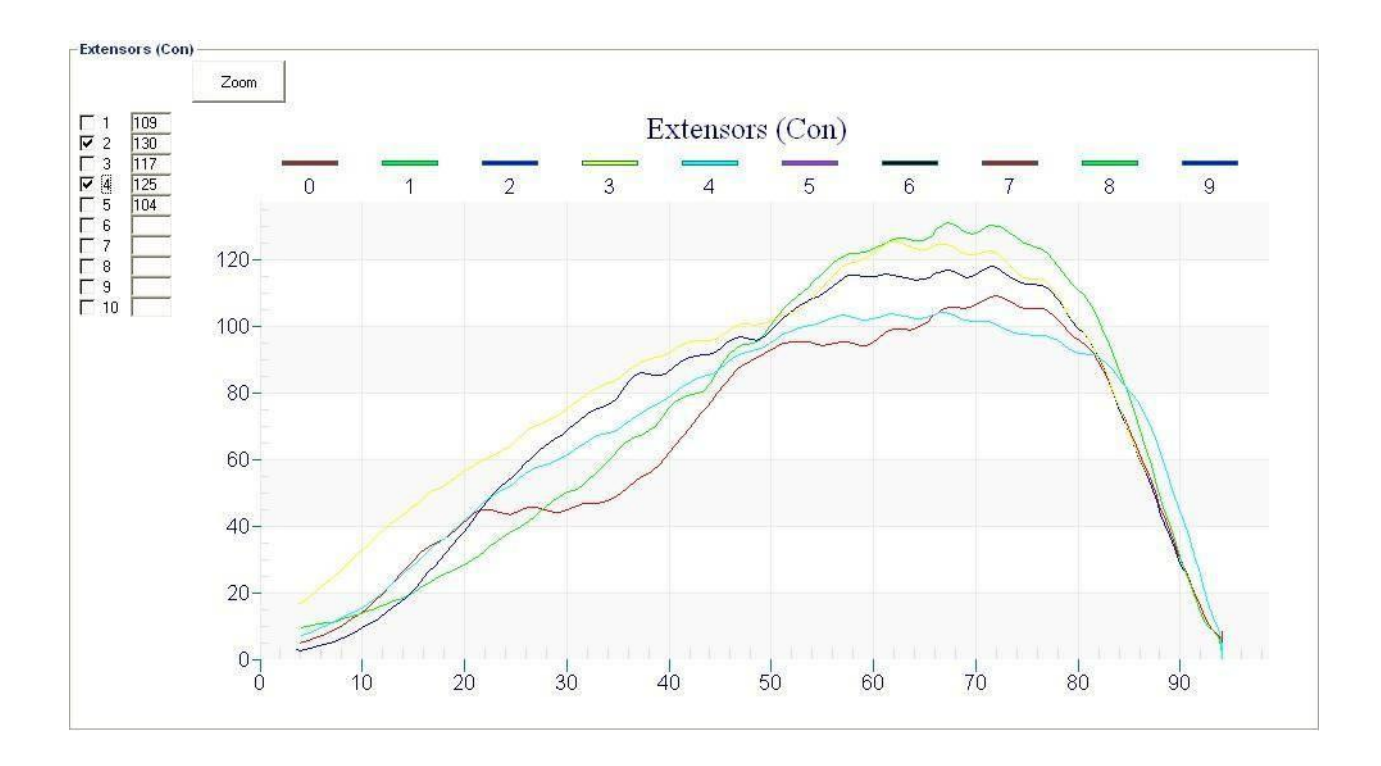

## Çok Sayfalı Raporu Tek Pdf dosyasında görüntüleme

Çok sayfalı HUMAC raporları tek bir pdf dosyasında görüntülenir.

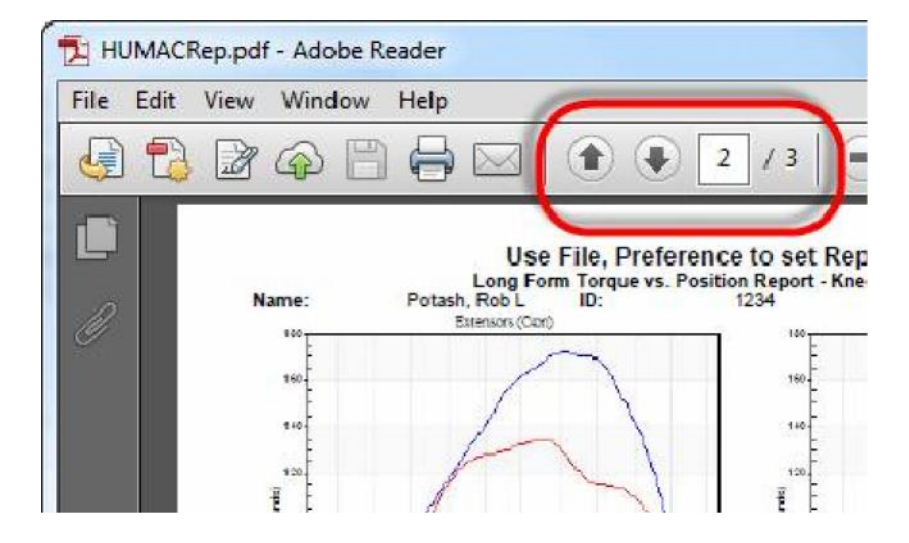

## **Robotik Modlar**

Humac son versiyonuyla birçok farklı Robotik mod seçimleri sunar. Robotik mod sayesinde CPM ve izokinetik modlar otomatikuygulatılır ve sistem aktif olarak çalışır.

| Robotik Modlar                                        | Ayarlar                                                                                                    | Açıklama                                                                                                    |
|-------------------------------------------------------|----------------------------------------------------------------------------------------------------|----------------------------------------------------------------------------------------------------|
| CPM, 0 Tork Eşiği                                     | Torque Limits-Con<br>EXTS=FLXS<br>FXTS/FLXS<br>Torque Threshold<br>Overlorque mode                                                            | <ol> <li>HUMAC CPM modunu otomatik<br/>olarak uygulatır.</li> </ol>                                                                                                    |
| CPM, Tork<br>Eşiği ayarlı                             | Tergue Limits-Con<br>V FX I/S=H X/S<br>EXTS/FLXS<br>Iorque Itreshold<br>10 - 10 -<br>Overtorque mode                                          | <ol> <li>Hasta seçili tork eşiğine ulaşınca (örnekte<br/>10 ft-lbs) CPM otomatik olarak uygulatılır.</li> <li>Hareket, hareket aralığının sonuna kadar<br/>otomatik yaptırılır.</li> </ol>                                                                                                    |
| Izokinetik, 0 Tork<br>Eşiği                           | Iorque Limit Con       EXTS-FLXS       EXTS/FLXS       S00 -       S00 -       S00 -       O -       O -       Overlongue mode       Continue | <ol> <li>Tork eşiğinden bağımsız olarak HUMAC<br/>izokinetik modu otomatik olarak uygulatır.</li> <li>Hasta hareket aralığında yönünü istediği<br/>gibi değiştirebilir.</li> </ol>                                                                                                    |
| Izokinetik, Tork eşiği<br>ayarlı, Sürekli<br>Hareket  | Iorgue Limit-Cos       EXTS=FLXS       EXTS/FLXS       forque lineshold       10       Cvertorque mode                                        | <ol> <li>Hasta seçili tork eşiğine ulaşınca izokinetik<br/>hareket başlatılır.</li> <li>Hasta hareketi başlatınca bir daha aynı<br/>eşiğe ulaşması gerekmeden hareket devam<br/>ettirilir.</li> <li>Hasta yön değistirmeden önce tüm</li> </ol>                                                                                                    |
| Izokinetik, Tork<br>Eşiği ayarlı, Eşik<br>Takip modlu | Iorque Limit-Con       EXTS=FLXS       EXTS/FLXS       forque Inreshold       10       Cvertorque mode       Wait                             | <ol> <li>hasta yön degiştimeden önce tum<br/>hareket aralığı tamamlatılır.</li> <li>Hasta seçili tork eşiğine ulaşınca izokinetik<br/>hareket başlatılır.</li> <li>Hastanın hareketi devam ettirmesi için<br/>tork eşiğinin üzerinde kalması gerekir.</li> <li>Eğer hasta eşiğin altına düşerse hareket<br/>durdurulur.</li> <li>Hasta eşik değerine ulaşınca hareket<br/>kaldığı yerden devam eder.</li> <li>Hasta yön değiştirmeden önce tüm<br/>hareket aralığı tamamlatılır.</li> </ol> |

# Raporları ve Grup Özetlerini otomatik Excel'e Gönderme

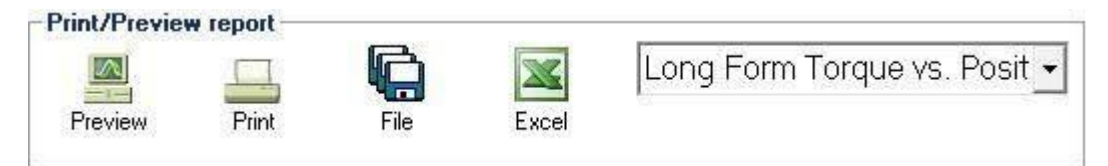

Raporlar excel'e gönderildiğinde 2 dosya oluşturulur.

| 0 | Ortalama ve Maksimum Değerler Dosyası |
|---|---------------------------------------|
| 1 | Her Tekrardaki Değerler               |
|   |                                       |

| jai | A         | 0    | р      | Q    | R     | S     | Т        | U     | V         | W       | Х           | Y              |
|-----|-----------|------|--------|------|-------|-------|----------|-------|-----------|---------|-------------|----------------|
| 1   | FullName  | Side | Motion | Stat | Inv   | Dom   | pt       | pt_bw | t_deficit | t_ratio | InitialPeal | InitialPeal In |
| 2   | Sample X> | 0    | 0      | (    | TRUE  | FALSE | 51       | 31    | -24       | 114     | 51          | 31             |
| 3   | Sample X> | 0    | 0      | 1    | TRUE  | FALSE | 0.139255 | 0     | 0         | 0       | 0           | 0              |
| 4   | Sample X> | 0    | 1      | (    | TRUE  | FALSE | 58       | 35    | -9        | 0       | 58          | 35             |
| 5   | Sample X> | 0    | 1      | 1    | TRUE  | FALSE | 0.116464 | 0     | 0         | 0       | 0           | 0              |
| б   | Sample X> | 1    | 0      | (    | FALSE | TRUE  | 39       | 24    | 0         | 136     | 39          | 24             |
| 7   | Sample X> | 1    | 0      | 1    | FALSE | TRUE  | 0.156024 | 0     | 0         | 0       | 0           | 0              |
| 8   | Sample X> | 1    | 1      | (    | FALSE | TRUE  | 53       | 32    | 0         | 0       | 53          | 32             |
| 9   | Sample X> | 1    | 1      | 1    | FALSE | TRUE  | 0.166011 | 0     | 0         | 0       | 0           | 0              |
| 10  | Sample X> | 0    | 0      | (    | TRUE  | FALSE | 51       | 31    | -24       | 114     | 51          | 31             |
| 11  | Sample X> | 0    | 0      | 1    | TRUE  | FALSE | 0.140846 | 0     | 0         | 0       | 0           | 0              |
| 12  | Sample X> | 0    | 1      | (    | TRUE  | FALSE | 58       | 35    | -7        | 0       | 58          | 35             |

#### Ayrıntılı Teşhis Raporu

Ayrıntılı Rapor hastanın testlerini açıklamalı word dosyasıyla birleştirilerek sunulur.

#### **Rapor Yazdırma**

- 1. HUMAC Ekranından Patient tuşuna basın ve hastayı seçin.
- 2. **Report** düğmesine basın.
- 3. Test Protocol seçerek raporda olmasını istediğiniz protokolü tanımlayın.
- 4. Narrative tuşuna tıklayarak Modalite ve Hedef seçimlerini yapın.
- 5. Print/Preview area, Narrative Report seçin.
- 6. Preview tuşuna basarak raporu önizleme moduna geçin yada Print tuşuyla yazdırın.
- 7. HUMAC Dosya kutusunu açarak raporunuza iliştirelecek Word açıklama dosyasını seçtirir.

| Organize * New                                                                                              | foider |                                                                                                    | F - 1                                                                                                 | 1 0                                     |
|----------------------------------------------------------------------------------------------------|--------|----------------------------------------------------------------------------------------------------|----------------------------------------------------------------------------------------------------|-----------------------------------------|
| Socgle Drive     Recent Places     SkyDrive     I ihranies     Occumants     Music     Pic.tures     Yideos |        | Name<br>Output<br>Signal Speed Isokinetic.docx<br>I Ivio speed Isokinetic Progress.docx<br>Two Speed Isokinetic.docx                                                                                                    | Date modified<br>12/16/2012 6-46 AM<br>12/14/2013 7:55 AM<br>12/14/2013 7:55 AM<br>12/14/2013 7:55 AM | Type<br>File fold<br>Microso<br>Microso |
| 😽 Homegroup                                                                                                 |        |                                                                                                    |                                                                                                    |                                         |
|                                                                                                    |        | and the second second sec |                                                                                                    |                                         |

8. HUMAC Word dosyasıyla iliştirerek dosyayı kaydeder.

#### Word Belgesini Düzenleme

HUMAC Ayrıntılı raporlar Word üzerinden oluşturulur. Ayrıntılı rapor çok setli tanımladığı için birçok farklı modlarda ayarlanabilir.

Örnek:

| <ptri[0]></ptri[0]>             | <b>Tekli Test</b> , Azami Tork, Sağ Taraf, İlk Hareket, İlk Set.             |
|---------------------------------|------------------------------------------------------------------------------|
| <ptri[1]></ptri[1]>             | Tekli Testi, Azami Tork, Sağ Taraf, İlk Hareket, ikinci Set.                 |
| <ptri[0,0]></ptri[0,0]>         | Gelişim Raporu, Azami Tork, Sağ Taraf, İlk Hareket, İlk Set.                 |
| <ptri[1,0]></ptri[1,0]>         | Gelişim Raporu, Azami Tork, Sağ Taraf, İlk Hareket, İkinci Test İlk Set.     |
| <ptri[0,1]></ptri[0,1]>         | Gelişim Raporu, Azami Tork, Sağ Taraf, İlk Hareket, İlk Test, İkinci Test.   |
| <ptrichange[0]></ptrichange[0]> | Gelişim Raporu, Azami Tork, Sağ Taraf, İlk Hareket, İlk testten ikinci teste |

## Hasta Bilgisi

| Тад                     | Description   |
|-------------------------|---------------|
| <fullname></fullname>   | Hasta Tam Adı |
| <firstname></firstname> | Hasta Adı     |
| <lastname></lastname>   | Hasta Soy Adı |
| <doctor></doctor>       | Doktor        |
| <injury></injury>       | Sakatlık      |

## Test Bilgisi

| Tag                                 | Description                                     |
|-------------------------------------|-------------------------------------------------|
| <mgi[s]></mgi[s]>                   | Kas Grubu İlk Hareket                           |
| <mgr[s]></mgr[s]>                   | Kas Grubu Karşılıklı Hareket                    |
| <angle[s]></angle[s]>               | Izometrik Açı                                   |
| <muscle[s]></muscle[s]>             | Izometik Kas Grubu                              |
| <settinginit[s]></settinginit[s]>   | Ayarlar(Hız, Tork, Açı) ilk hareket için        |
| <settingrecip[s]></settingrecip[s]> | Ayarlar(Hız, Tork, Açı) karşılıklı hareket için |
| <termination[s]></termination[s]>   | Sonlandırma (tekrarlar)                         |

# Ayrıntılı Rapor Seçim Düğmesi

| Тад                                                                                                    | Description                                                                                                    |                                 |                                                    |  |
|----------------------------------------------------------------------------------------------------|----------------------------------------------------------------------------------------------------|---------------------------------|----------------------------------------------------|--|
| <modalities[s]></modalities[s]>                                                                                                    | Seçili modaliteler                                                                                               |                                 |                                                    |  |
| <goals[s]></goals[s]>                                                                                                    | Seçili Hedefle                                                                                                   | r                               |                                                    |  |
| <b>Torque Values</b>                                                                                                    |                                                                                                    |                                 |                                                    |  |
| Single Test                                                                                                    | Progress                                                                                                    | Progress Change                 | Description                                        |  |
|                                                                                                    | Report                                                                                                    |                                 |                                                    |  |
| <ptri[s]></ptri[s]>                                                                                                    | <ptri[t,s]></ptri[t,s]>                                                                                          | <ptrichange[s]></ptrichange[s]> | Sağ Taraf İlk Hareket Azami Tork                   |  |
| <ptli[s]> <ptli[< th=""><th>t<u>,s]&gt; <ptlichange< u=""></ptlichange<></u></th><th>[s]&gt;</th><th>Sol Taraf İlk Hareket Azami Tork</th></ptli[<></ptli[s]>       | t <u>,s]&gt; <ptlichange< u=""></ptlichange<></u>                                                                | [s]>                            | Sol Taraf İlk Hareket Azami Tork                   |  |
| <ptdi[s]> <ptdi[t,s]> <ptdichange[s]></ptdichange[s]></ptdi[t,s]></ptdi[s]>                                                                                         |                                                                                                    |                                 | Sağ/sol fark İlk Hareket Azami Tork                |  |
| <ptrr[s]> <ptrr[t,s]> <ptrrchange[s]></ptrrchange[s]></ptrr[t,s]></ptrr[s]>                                                                                         |                                                                                                    | nge[s]>                         | Sağ Taraf karşılıklı Hareket Azami Tork            |  |
| <ptlr[s]> <ptlr< th=""><th>[t.s]&gt; <ptlrchan< th=""><th>ze[s]&gt;</th><th>Sol Taraf Karşılıklı Hareket Azami Tork</th></ptlrchan<></th></ptlr<></ptlr[s]>         | [t.s]> <ptlrchan< th=""><th>ze[s]&gt;</th><th>Sol Taraf Karşılıklı Hareket Azami Tork</th></ptlrchan<>           | ze[s]>                          | Sol Taraf Karşılıklı Hareket Azami Tork            |  |
| <ptdr[s]> <ptd< th=""><th>R[t.s]&gt; <ptdrcha< th=""><th>nge[s]&gt;</th><th><u>S</u>ağ Taraf karşılıklı Hareket Sağ/sol Farkı</th></ptdrcha<></th></ptd<></ptdr[s]> | R[t.s]> <ptdrcha< th=""><th>nge[s]&gt;</th><th><u>S</u>ağ Taraf karşılıklı Hareket Sağ/sol Farkı</th></ptdrcha<> | nge[s]>                         | <u>S</u> ağ Taraf karşılıklı Hareket Sağ/sol Farkı |  |

# Torque Eğrileri

| Тад                                 | Description                              |
|-------------------------------------|------------------------------------------|
| <ptgraphinit[s]></ptgraphinit[s]>   | Trq vs. Pos Grafiği (ilk hareket)        |
| <ptgraphrecip[s]></ptgraphrecip[s]> | Trq vs. Pos Grafiği (karşılıklı hareket) |

## Marker Atama Fonksiyonu

HUMAC ile önemli noktalara marker atayarak ilgili konumlar otomatik olarak tanımlanabilir. Böylece kullanıcının ilgili isimleri elle girmesi gerekmez.

| Marker         | Acıklama                                                                               |
|----------------|----------------------------------------------------------------------------------------|
| EndPnt 0       | Tekrar/hareket genisliği                                                               |
| Pos Start      | Başlangıç pozisyonu. Hastanın ½ derece harekete başladığı konum                        |
| Peak Trq Start | Azami Tork başlangıç noktası                                                           |
| Peak Trq End   | Azami Tork bitiş noktası                                                               |
| Half Peak Trq  | Azami Tork orta noktası (Izometrik Testler)                                            |
| Stim           | Hasta Tepkimesi ( <b>Reaksiyon Zaman Testi</b> ).                                      |
| Reaction Start | Hastanın Uyarıcıya gidiş süresi ( <b>Reaksiyon Zaman Testi</b> )                       |
| Target Found   | Hastanın Hedefe ulaşma noktası( <b>Reaksiyon Zaman Test</b> i, LOS Test) <b>Target</b> |
| End            | Hastanın istenen sürede hedefte kalması ( <b>Reaksiyon Zaman Testi</b> , LOS Test)     |

| 0 | İlk Hareket, İlk Tekrar        |
|---|--------------------------------|
| 1 | Karşılıklı Hareket, İlk Tekrar |
| 2 | İlk Hareket, İkinci tekrar     |
|   |                                |

| Zaman<br>(Saniye) | Konum<br>(Derece) | Tork<br>(Foot-Pounds) | Hız<br>(deg/sec) | Son Nokta 0<br>Azami Tork Başlar | ngıç |
|-------------------|-------------------|-----------------------|------------------|----------------------------------|------|
| 1.44              | 97.3              | 2.5333                | 8                | 0                                |      |
| 1.45              | 97.1              | 0.0222                | 16.6             | 0                                |      |
| 1.46              | 96.9              | 2.9                   | 25.1             | 0                                |      |
| 1.47              | 96.6              | 6.1                   | 32.2             | 0                                |      |
| 1.48              | 96.3              | 9.7556                | 37.4             | 0                                |      |
| 1.49              | 95.8              | 14.3                  | 43.6             | 0                                |      |
| 2.14              | 57.5              | 133.7556              | 59.6             | 0                                |      |
| 2.15              | 56.8              | 134.1111              | 59.7             | 0                                |      |
| 2.16              | 56.2              | 134.3556              | 59.9             | 0                                |      |
| 2.17              | 55.7              | 134.5111              | 59.9             | 0                                |      |
| 2.18              | 54.9              | 134.5778              | 60               | 0 0                              |      |
| 2.19              | 54.4              | 134.4889              | 59.9             | 0                                |      |
| 2.2               | 53.8              | 134.2556              | 59.8             | 0                                |      |
| 3.1               | 0.9               | 4.0556                | 16.4             | 0                                |      |
| 3.11              | 0.8               | 0                     | 2.1              | 1                                |      |
| 3.12              | 0.8               | 0                     | -9.9             | 1                                |      |

| Zaman<br>(Saniye) | Konum<br>(Derece) | Tork<br>(Foot-Pounds) | Hız<br>(deg/sec) | Son N <b>¢</b> ta 0<br>Azami Tork Başlangıç |
|-------------------|-------------------|-----------------------|------------------|---------------------------------------------|
| 3.13              | 0.9               | 0                     | -19.2            | 1                                           |
| 3.14              | 1.3               | 0                     | -30.3            | 1                                           |
| 3.15              | 1.6               | 0.6296                | -35.8            | 1                                           |
| 3.16              | 1.9               | 8.4864                | -40.1            | 1                                           |

# Çok Sayfalı Raporlar Önizleme, Yazıcıya Gönderme

HUMAC Rapor önizleme ekranı çok sayfalı raporları kaydırma çubuğuyla sunarak tüm test sonuçlarını teşhisiyle beraber otomatik olarak görüntüler.

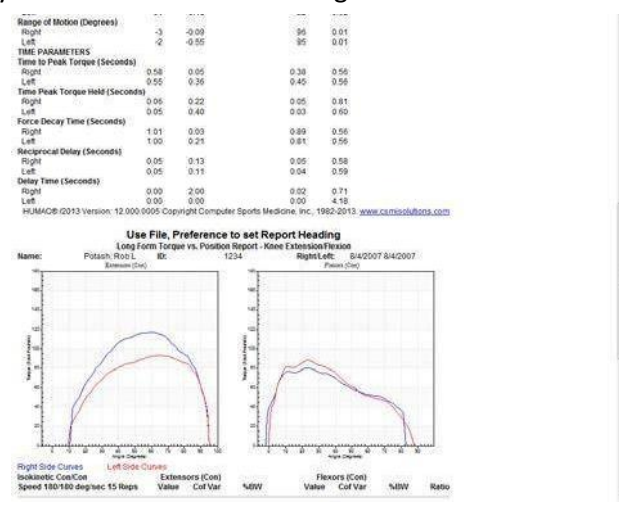

Önizleme ekranındaki print tuşundan tüm test raporlarını tek hareketle yazıcıya gönderir.

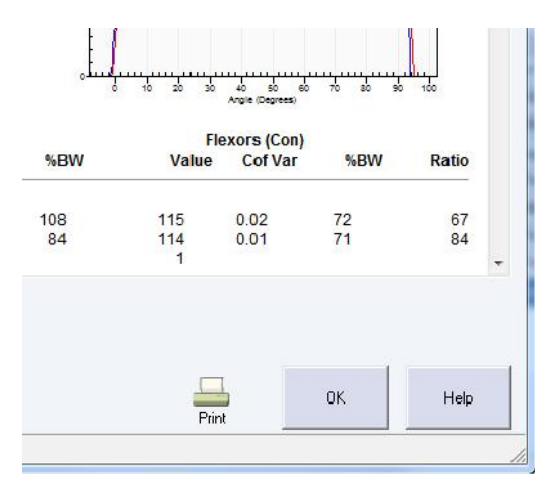

## Geri Sayım Sayacı Ayarları

Gerisayım sayacını File, Preferences altından aktif ederek istediğiniz konumda görüntüleyebilirsiniz.

| Style            |  |
|------------------|--|
| Show clock face. |  |
| Location         |  |
|                  |  |

## **Test Bilgisi**

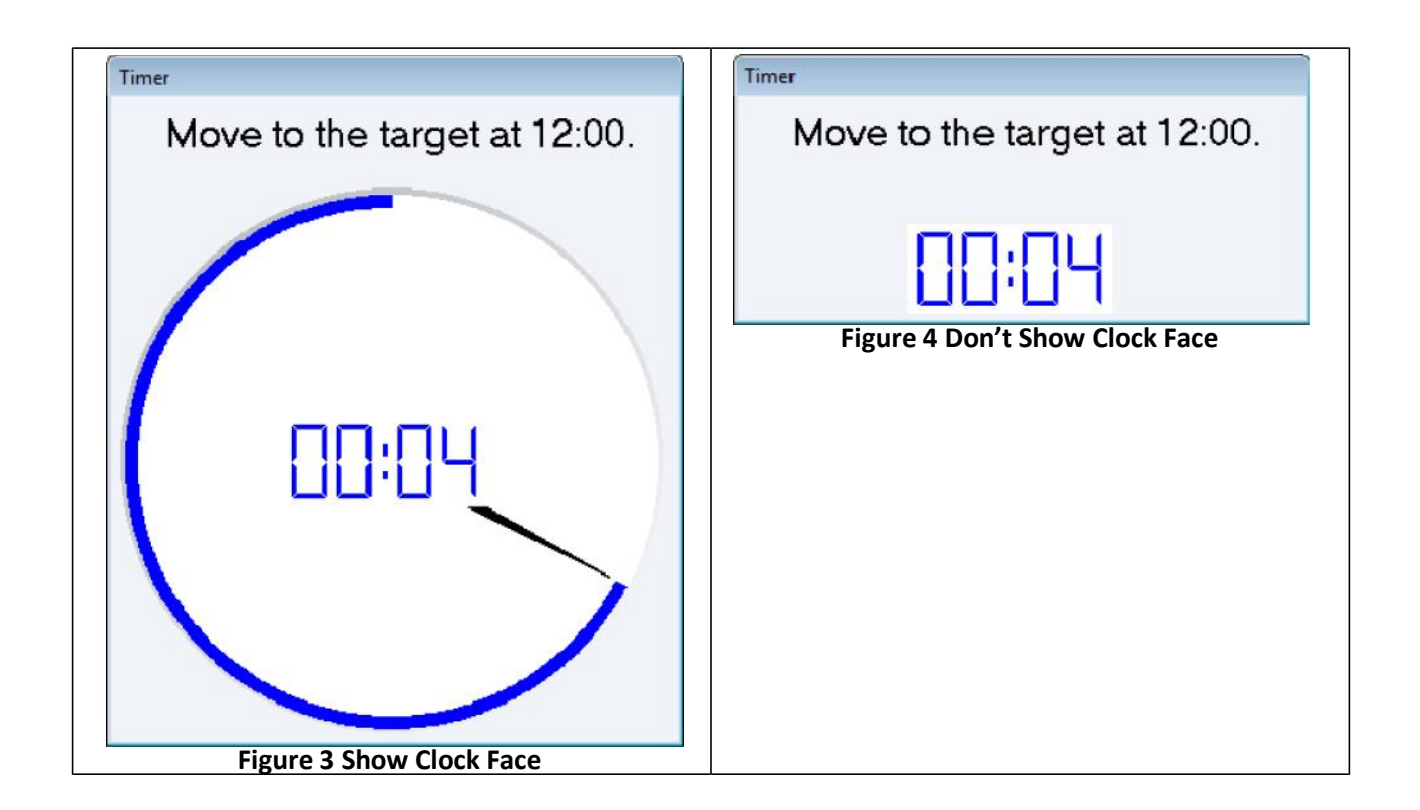

## **Full Otomatik Kalibrasyon**

Otomatik Kalibrasyon Özelliği sayesinde kullanıcı sadece 100 pound ve 25 poundluk ağırlıkları cihaza yerleştirir ve kalibrasyonu bekler. Norm sistemi ağırlıkları otomatik olarak her konuma hareket ettirerek tüm açıları en hassas konumlarında kalibre eder. Hiçbir kullanıcı müdahelesi gerektirmez.

| ROM Stops at Teal "U"<br>arm to number 45. (Pin                                               | and Gray "U"                                                                                                    |                                                                                                    |                                                                                                    |
|-----------------------------------------------------------------------------------------------|----------------------------------------------------------------------------------------------------|----------------------------------------------------------------------------------------------------|----------------------------------------------------------------------------------------------------|
| arm to number 45. (Pin                                                                        |                                                                                                    |                                                                                                    |                                                                                                    |
|                                                                                               | should click in-place.)                                                                                                    |                                                                                                    |                                                                                                    |
| input adapter against t                                                                       | he Teal "U" Stop                                                                                                    |                                                                                                    |                                                                                                    |
| amometer tilt to positio                                                                      | n O.                                                                                                    |                                                                                                    |                                                                                                    |
| n toward Teal "Q" until                                                                       | it locks in-place.                                                                                                    |                                                                                                    |                                                                                                    |
| ion                                                                                           |                                                                                                    |                                                                                                    |                                                                                                    |
| pounds on the arm. (V                                                                         | Veights #1 , 2 , 3 and 4).                                                                                                    |                                                                                                    |                                                                                                    |
| tion                                                                                          |                                                                                                    |                                                                                                    |                                                                                                    |
| IO pounds on the arm. I                                                                       | (Weights #1, 2, 3 and 4).                                                                                                    |                                                                                                    |                                                                                                    |
| pounds on the arm. (\                                                                         | Veight #1).                                                                                                    |                                                                                                    |                                                                                                    |
| all weight from the inpu                                                                      | ıt arm assembly.                                                                                                    |                                                                                                    |                                                                                                    |
|                                                                                               |                                                                                                    |                                                                                                    |                                                                                                    |
|                                                                                               | ок                                                                                                    | Cancel                                                                                                    | Help                                                                                                    |
| e<br>8<br>7<br>11<br>11<br>10<br>0<br>10<br>10<br>10<br>10<br>10<br>10<br>10<br>10<br>10<br>1 | e input adapter against t<br>amometer tilt to position<br><b>ition</b><br>O pounds on the arm. (V<br><b>ation</b><br>OO pounds on the arm. (V<br>all weight from the inpu | amometer tilt to position 0.<br>m toward Teal "Q" until it locks in-place.<br><b>Ition</b><br>D pounds on the arm. (Weights #1, 2, 3 and 4).<br><b>ation</b><br>00 pounds on the arm. (Weights #1, 2, 3 and 4).<br>5 pounds on the arm. (Weight #1).<br>all weight from the input arm assembly. | amometer tilt to position 0.<br>m toward Teal "Q" until it locks in-place.<br>Ition<br>D pounds on the arm. (Weights #1, 2, 3 and 4).<br>Ation<br>00 pounds on the arm. (Weights #1, 2, 3 and 4).<br>5 pounds on the arm. (Weight #1).<br>all weight from the input arm assembly. |

### HUMAC Wheel Ataçmanı (opsiyonel)

Humac Wheel Ataçmanı sisteminize; arm curl, pulley, row, squat, iç-dış rotasyon vb. birçok egzersiz istasyonu özelliği ekleme ve egzersizleri hiçbir sakatlık riski taşımadan izokinetik olarak uygulatma imkanı sunar. HUMAC wheel ataçmanı izokinetik prensiplere uygun olarak egzersiz imkanı sunan Dünya'daki ilk izokinetik sistemdir.

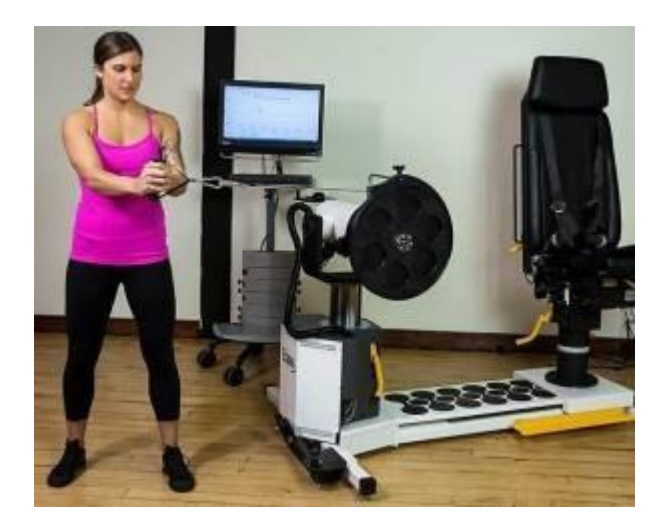

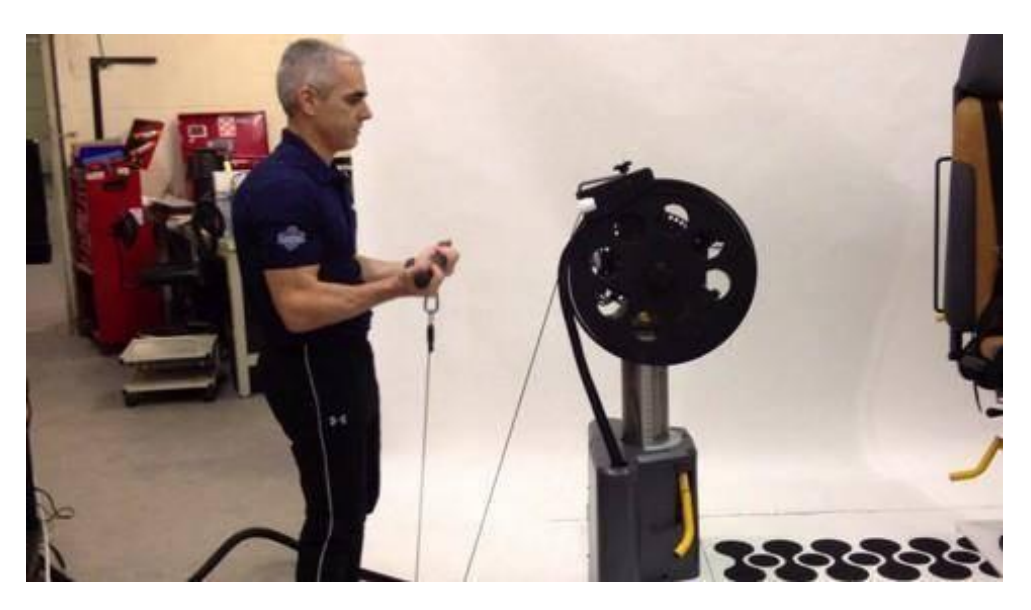

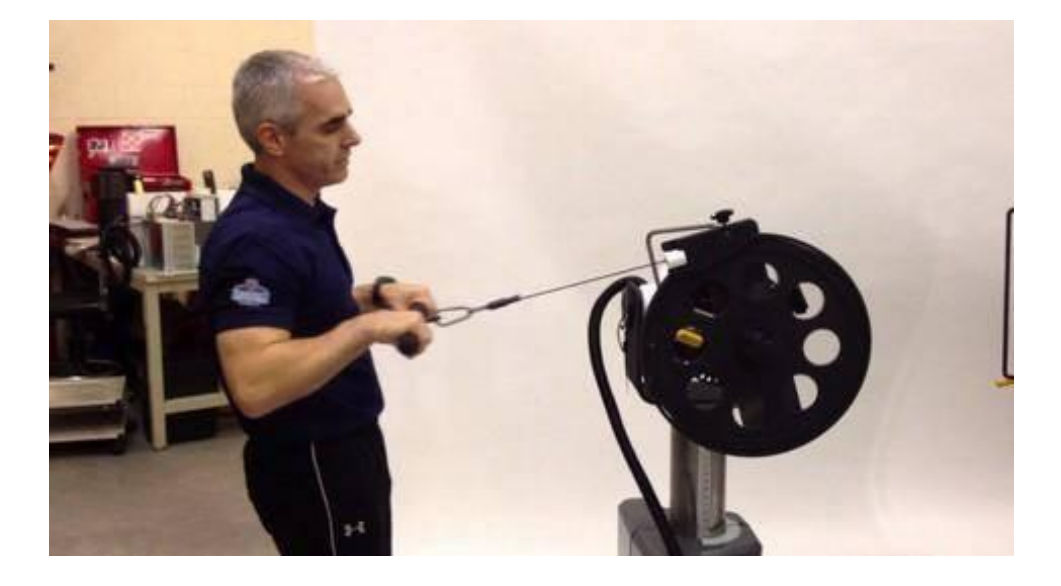

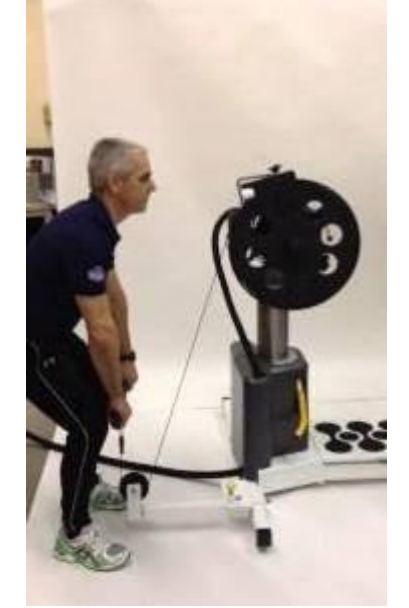